# KN@WLEDGE**LINK**

This job aid provides steps needed to generate and access reports in Knowledge Link.

# **Reporting Basics**

- Report names that begin with "PENN" are customized for Penn Medicine. These reports have more information than standard reports.
- Reports that are labelled "CSV" are provided as Comma-Separated Values. These reports can be opened in Excel.
- Reports must be below 80 MB in size. If reports exceed 80 MB, the report will fail. It is important to use criteria and filters to limit the results of a report to keep it within this limit.
- Reports may be saved for quick retrieval and they may also be scheduled to be run periodically (and emailed to yourself or another user). IMPORTANT: Please delete scheduled reports when you no longer need them.
- Study and practice the steps in the document "<u>How to Search and Filter in Knowledge Link</u>" before proceeding. A basic understanding of searching and filtering is necessary before you run reports.

## **Common Reports**

There are many reports in Knowledge Link. The following table lists the most commonly used reports. You can use the steps in this document to run most reports, including the first six reports listed below.

| If you want to view                                                                                                    | Run this report                                               |  |  |  |  |
|----------------------------------------------------------------------------------------------------|---------------------------------------------------------------|--|--|--|--|
| A roster of enrolled students for a specific class.<br>The PDF version can be used as an attendance sheet.                                                                                                    | Class Roster<br>PENN Class Roster(CSV).1                      |  |  |  |  |
| A list of all registrations for a specific class.<br>Includes enrolled, cancelled, no show, waitlist.                                                                                                    | Registration Statuses<br>PENN Registration Status (CSV).2     |  |  |  |  |
| A list of people who have completed a specific course.<br>Or a list of courses that have been completed by a specific person.                                                                                       | Item Status<br>PENN Item Status Report (CSV).2                |  |  |  |  |
| A list of classes for specific dates, a specific instructor, and/or a specific location.                                                                                                    | Learning Calendar<br>Learning Calendar (CSV)                  |  |  |  |  |
| A list of classes and all data associated with each class, such as<br>enrollment and waitlist status, dates, times, locations, instructors,<br>etc.                                                                 | Class Data<br>Class Data (CSV)                                |  |  |  |  |
| The steps for the reports below can be found in the following job-aid: Compliance Reporting in Knowledge Link                                                                                                    |                                                               |  |  |  |  |
| A compliance report (who is assigned, complete, not complete).<br>Only includes courses that have been assigned as part of a<br>curriculum. It will not show courses that were assigned as an<br>individual course. | Curriculum Item Status<br>PENN Curriculum Item Status (CSV).2 |  |  |  |  |
| A compliance report (like above) but showing all assigned items (whether or not they are assigned by curriculum).                                                                                                   | User Learning Plan<br>PENN User Learning Plan by Item (CSV)   |  |  |  |  |

## **Running Reports**

The steps below may be applied to most reports. The steps, criteria, and filters may vary depending on the report.

1. Log into Knowledge Link and, from the main menu, click the down arrow, then click Learning Admin.

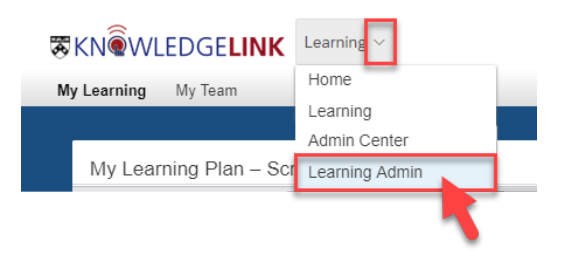

2. From the Learning Administration page, click **Reports**.

|   | Learning Administration |  |
|---|-------------------------|--|
|   | ↓_ ↑≣                   |  |
|   | Home                    |  |
| > | Manage User Learning    |  |
| > | Learning Activities     |  |
| > | Content                 |  |
| > | People                  |  |
| > | Finance                 |  |
| > | System Administration   |  |
| > | References              |  |
|   | Reports                 |  |

3. On the Reports page, select the **Reports** tab.

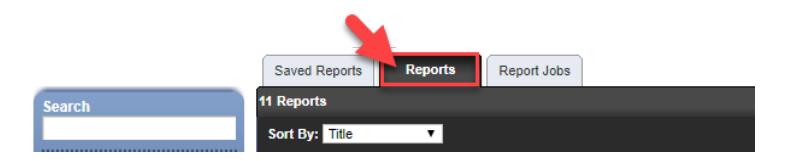

- 4. The categories along the left-hand side allow you to limit your search to specific types of reports. To ensure you are able to see all available reports, you can leave all these categories checked.
- 5. Type a search term in the Search box and press **Enter** or click **Submit**. Then click the plus (+) sign on the heading to see all available reports under that heading.

|                       | Saved Reports Report Jobs                                                                                           |                 |                                                                                                    | Help                  |
|-----------------------|----------------------------------------------------------------------------------------------------|-----------------|----------------------------------------------------------------------------------------------------|-----------------------|
| Carrah                | 15 Reports                                                                                                    |                 | Export Rep                                                                                                    | iort Library   Import |
| class                 | Sort By: Title                                                                                                    |                 |                                                                                                    |                       |
| Browse L              |                                                                                                    | User Management |                                                                                                    | Learning              |
| Report Cangory (A     | Certificate of Completion for Classes                                                                               |                 | Class Data                                                                                                    |                       |
| _                     | The Certificate of Completion for Classes report prints the certificates of completion for users by class.          |                 | Class Data Report                                                                                                    |                       |
| User Manage, ent      |                                                                                                    | jæ 🌌            | Class Data(CSV)<br>PMA Upcoming Offerings                                                                               |                       |
| Performance           |                                                                                                    |                 | The Class Data report returns detailed information about each class including the item, dates scheduled,                |                       |
| Learning              |                                                                                                    |                 | the gradual filler to                                                                                                   |                       |
| Content               |                                                                                                    | Audit           |                                                                                                    | Audit                 |
|                       | Class Data Audit Report (CSV)                                                                                       |                 | Class Enrollment Audit Report (CSV)                                                                                     |                       |
| System Administration | The Class Data Audit report returns a history of the changes made to Class entities, who made the changes, and more |                 | The Class Enrollment Audit report returns a history of the changes made to Class enrollment, who made the<br>chan, more |                       |
| Miscellaneous         |                                                                                                    | ie 🧭            |                                                                                                    | Jan 201               |
| ✓ Audit               |                                                                                                    |                 |                                                                                                    |                       |
| Finance               | E Class Roster                                                                                                    | Learning        | Cobort Data                                                                                                    | Learning              |
|                       | Class Roster                                                                                                    | 2               | The Cohort Data report describes a cohort, including the learning items, curricula, and classes associated              |                       |
| Publication Status    | Class Roster (CSV)                                                                                                  | ) 🖻 🧭           | witmore 🕘                                                                                                    |                       |
| 2                     | PENN Class Roster (CSV).1<br>PENN Scheduled Offering Rocter (CSV) 1                                                 |                 |                                                                                                    |                       |
| Published             | PENN Scheduled Offering Roster (PDF).1                                                                              |                 |                                                                                                    |                       |
| Unpublished           | SignInSheet - fix page break                                                                                        |                 |                                                                                                    |                       |
|                       | SigninSheet-v2<br>SuccessFactors Signin Sheet                                                                       |                 |                                                                                                    |                       |
| Application           | The Class Roster report returns the roster of users in a class.                                                     | Darry Mar.      |                                                                                                    |                       |

6. Click the name of the report to open it.

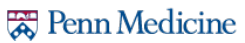

7. When you open a report, you will be presented with search options. The options for common reports are below.

| Report Name                                               | Options to Define                                                                                                    |
|-----------------------------------------------------------|----------------------------------------------------------------------------------------------------|
| Class Roster<br>PENN Class Roster (CSV).1                 | Class: Exact V V<br>Registration Status: V Enrolled<br>Waitlisted<br>Cancelled<br>Pending                                                                                                    |
| Registration Statuses<br>PENN Registration Status (CSV).2 | Class: Exact  User: Exact  Status:  Active  Not Active  Both Include Custom Fields                                                                                                    |
| Item Status<br>PENN Item Status Report (CSV).2            | User: Exact Type: Type: USER<br>Item: Exact Type: USER<br>Completion Status: Exact Type: Type: USER<br>Completed Date Tron: Complete Statuses All Statuses<br>Completed Date Tron: Complete Date Tron: Complete Date T |
| Learning Calendar<br>Learning Calendar                    | Date Range From:       Image From:         (MM/DD/YYYY)       Image From:         Date Range To:       Image From:         (MM/DD/YYYY)       Image From:         Item:       Exact Image Type:         Item:       Exact Image From:         ID:       Image From:         ID:       Image From:         Id:       Exact Image From:         Id:       Exact Image From:         Id:       Exact Image From:         Id:       Exact Image From:         Id:       Exact Image From:         Id:       Exact Image From:         Id:       Exact Image From:         Id:       Image From:                                                                                                    |
| Class Data<br>Class Data (CSV)                            | Class: Exact V<br>Status: O Active O Both                                                                                                    |

8. Define the criteria for your report. If exact terms or IDs are not known, use filters to search for specific values. See the document "How to Search and Filter in Knowledge Link" for further information.

#### 9. When your criteria are selected, you have the following options:

| Run Report Scl | hedule Job |
|----------------|------------|
|----------------|------------|

Save Report

Remove Reset

Options may vary depending on the report.

| Run Report    | Click this button to run the report immediately. A new window will open and you will see messages regarding the status of the report.                                                                                                    |
|---------------|----------------------------------------------------------------------------------------------------|
| Schedule Job* | Click this button to schedule the report for a specific time, or to recur on a periodic basis. See the next section to learn how to access saved and scheduled reports.                                                                                                    |
| Save Report   | Click this button to save your report to the "Saved Reports" tab. You will be prompted to enter a Report ID and Description. The Report ID is a unique ID that you define, and that allows you to update this report in the future. The Report ID cannot contain any spaces. <i>If you type the same ID as a previously saved report, your old report will be overwritten.</i> See the next section to learn how to access saved and scheduled reports. |
| Remove        | This option only appears if you previously saved this report. Click this button to delete your saved report.                                                                                                    |
| Reset         | Click this button to reset all report options.                                                                                                    |

## \*Options and tips for Scheduled reports:

| 30                                              | hedule Backgro                                                                                                    | ound Job                                                                                                    |
|-------------------------------------------------|----------------------------------------------------------------------------------------------------|----------------------------------------------------------------------------------------------------|
| You I<br>want<br>selec<br>be er<br>from<br>down | have opted to schedul<br>this action to run at a<br>xt 'Notify via email upo<br>mailed to you when it I<br>the Background Repo<br>bload the report from th | e this report to run in the background. Please complete the following information if y specific date and time. If you choose to be notified by email upon completion, pleas no completion 'checkbox and specify an email address. If you wish, the report file cause been generated, or you can download the report file once the report is complete it Jobs module or, if the report has been scheduled as a recurring job, you can be Recurring Report Jobs module. |
| 0                                               | Run this job imme                                                                                                    | diately, if allowable.                                                                                                    |
| 0                                               | Schedule this job                                                                                                    | to be executed on: View Available Time Frames                                                                                                    |
|                                                 | Date:<br>(MM/DD/YYYY)                                                                                                    |                                                                                                    |
|                                                 | Time:<br>(hh:mm<br>AM/PM)                                                                                                    |                                                                                                    |
|                                                 | Time Zone:                                                                                                    | Eastern Standard Time (Eastern Time)                                                                                                    |
| ۲                                               | Schedule this job                                                                                                    | to recur as follows:                                                                                                    |
|                                                 | Time of Day:<br>(hh:mm AM/PM)<br>Time Zone:                                                                                                    | Weekly Day: Monday     Wonthly Date:     State:     State:     State:     State:     Standard Time (Eastern Time)                                                                                                    |
|                                                 |                                                                                                    | Job Description: My report description                                                                                                    |
| <b>V</b> 1                                      | Notify via email up                                                                                                    | on completion                                                                                                    |
|                                                 |                                                                                                    | Contact Email Address: email_address@uphs.upenn.edu                                                                                                    |
|                                                 | Email the Report                                                                                                    |                                                                                                    |
|                                                 |                                                                                                    | Reset Finish                                                                                                    |

The screen to the left will appear when you schedule a report. You can run the report immediately, schedule it to run once on a specific day and time, or schedule it to run on a recurring basis (daily, weekly, or monthly).

TIPS:

- Run the report at least once (using "Run Report" button) to be sure that it runs without failing.
- Save the report (using the "Save Report" button) so that you have a record of the criteria you used. (You cannot access criteria once the report is scheduled.)
- If the report is very large, use filters to define more specific criteria and reduce the size. Large reports can cause system issues for all users.
- When scheduling a recurring report, select a time that is not during regular business hours, and that is not likely to be common. (For example, 3:35 AM, 2:02 AM, etc.)
- You may email the report to yourself or someone else. Only one email address may be placed in the email field. To send the same report to more than one address, schedule the first report, then open your saved report and schedule it again (with a different address in the Email field).
- 10. When you run the report, it will download to your computer or you will be prompted to save the report to your computer (depending on your browser).

# **Viewing Saved and Scheduled Reports**

## For Saved Reports:

From the Learning Administration page, click the **Reports** button then click the **Saved Reports** tab to view all saved reports. The search box may be used to limit which saved reports are displayed. Click the **Actions icon** to open the report. Once the report is opened you may modify it, save it (overwrite the original), save it as a new report, and/or run the report.

|   |                 | Saved Rep          | orts Reports   | Report Jobs     |                           | Help    |
|---|-----------------|--------------------|----------------|-----------------|---------------------------|---------|
| _ | Search          | 1 Saved Report     | 8              |                 |                           |         |
| - |                 | Report<br>Category | ID \$          | Title 🔶         | Description 🍦             | Actions |
| - | Browse By       | (none)             | (none)         | (none)          | (none)                    |         |
|   | Report Category | Learning           | DH.ClassReport | Class Data(CSV) | A report of my<br>classes | l≩      |
|   | User Management |                    |                |                 |                           |         |
|   | Performance     |                    |                |                 |                           |         |
| _ | Learning        |                    |                |                 |                           |         |

## For Scheduled Reports:

From the Learning Administration page, click the **Reports** button then click the **Report Jobs** tab to view all scheduled reports. The search box may be used to limit which scheduled reports are displayed. There are two types of reports you may see in this tab:

- A. A report that is running on a recurring basis
- B. A report that was run once

|                   | Saved Reports                      | Reports Report Jobs |                     |           |                                         |
|-------------------|------------------------------------|---------------------|---------------------|-----------|-----------------------------------------|
| Search            | 2 Report Jobs                      |                     |                     |           |                                         |
|                   | Date Scheduled A                   | Title 🔶             | Description 韋       | Status 🌲  | Actions                                 |
| Browse By         |                                    | (none)              | (none)              | (none)    |                                         |
| Report Category   | 6/30/2020 01:55<br>PM Eastern Time | Class Data(CSV)     | Class Data<br>(CSV) | Scheduled | Edit Schedule Delete                    |
| ✓ User Management | 6/30/2020 02:13<br>PM Eastern Time | Class Data(CSV)     | Class Data<br>(CSV) | Scheduled | View Job Download Email Address: Delete |

Your options for scheduled reports include:

- View Job: view details of the report job such as start time, end time, status, and filename.
- Download: download the report to your computer.
- **Email**: email the report to a specific person.
- **Delete**: delete the report.
- Edit Schedule: update the report schedule (for recurring reports).